October 2022

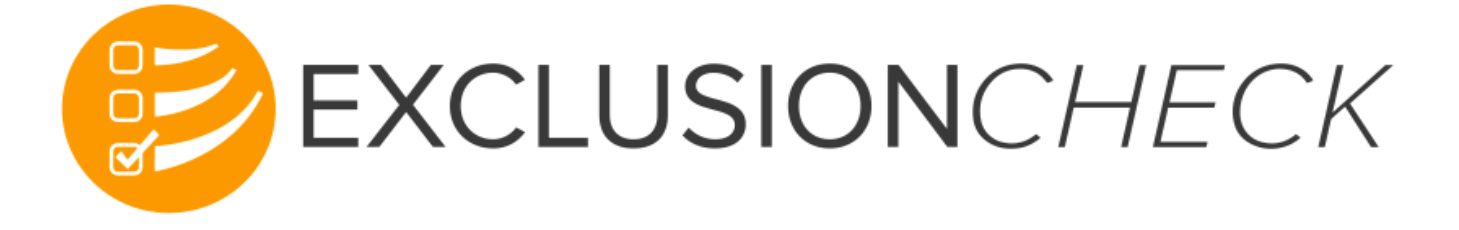

# **CHSPSC User Guide**

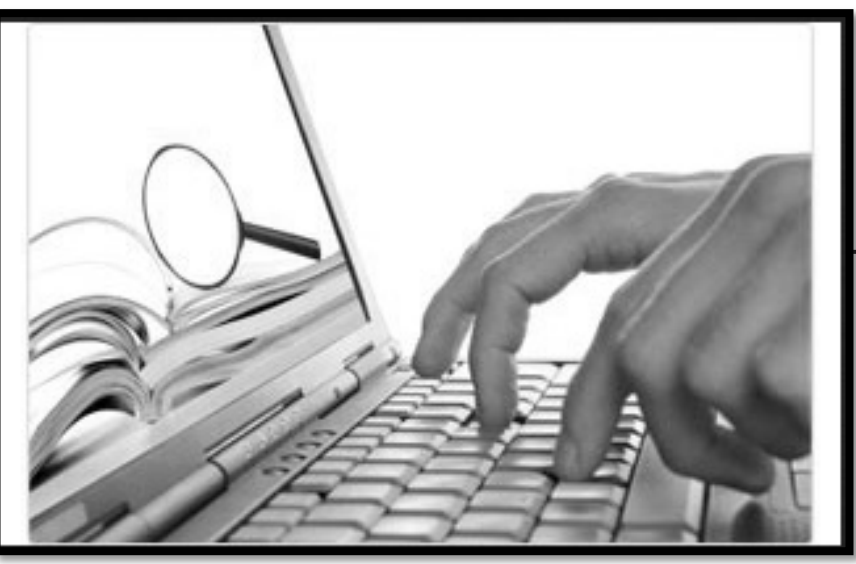

## October 2022

# CHSPSC Corporate Federal Exclusion Team

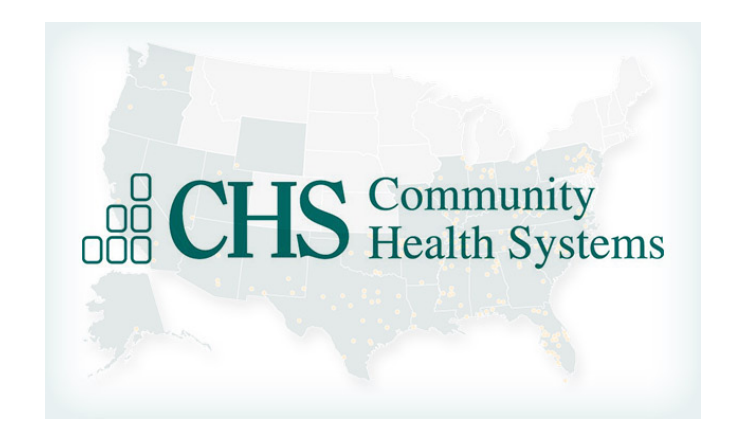

Federal\_Exclusion\_Team@chs.net

Raquel Sparkman, Sr. Director, Compliance Ashley Evans, Corporate Compliance Director Jill Cook, Compliance Review Specialist EXCLUSIONCHECK screens ALL of the listed agencies and sites:

**OIG-LEIE** – Office of Inspector General – List of Excluded Individuals and Entities

**GSA-EPLS** – General Services Administration – Excluded Parties List System

SAM – System for Award Management

**OFAC/SDN** – Office of Foreign Assets Control/Specially Designated Nationals

States with No Available List - Arizona, New Mexico, Oklahoma, Rhode Island, South Dakota, Utah, Virginia, Wisconsin State Medicaid Exclusion Lists:

| Alabama     | Kentucky       | North Dakota   |
|-------------|----------------|----------------|
| Alaska      | Louisiana      | Ohio           |
| Arizona     | Maine          | Pennsylvania   |
| Arkansas    | Maryland       | South Carolina |
| California  | Massachusetts  | Tennessee      |
| Colorado    | Michigan       | Texas          |
| Connecticut | Minnesota      | Vermont        |
| Delaware    | Mississippi    | Washington     |
| Florida     | Missouri       | Washington DC  |
| Georgia     | Montana        | West Virginia  |
| Hawaii      | Nebraska       | Wyoming        |
| Idaho       | Nevada         |                |
| Illinois    | New Hampshire  |                |
| Indiana     | New Jersey     |                |
| lowa        | New York       |                |
| Kansas      | North Carolina |                |

## **ExclusionCheck Information**

Community Health Systems (CHSPSC) does not employ, retain, or otherwise do business with any Ineligible (sanctioned) Person ; this standard applies to all employees, contractors, medical staff members and vendors. Therefore, sanction checks are required to be performed on all employees, contractors, medical staff members, referring providers and vendors. It is <u>mandatory</u> that ExclusionCheck be used for all sanction screening. PLEASE REFER TO THE CORPORATE COMPLIANCE POLICY ENTITLED "Screening Requirements – Ineligible Person Policy" which can be found in My Policies.

- An Ineligible (sanctioned) person is any individual or entity who:
  - Is currently excluded, suspended, debarred or otherwise ineligible to participate in Medicare, Medicaid or any other federal or state health care programs.
  - Has been convicted of a criminal offense related to the provision of health care items or services and has not been reinstated in the federal health care programs after a period of exclusion, suspension, debarment, or ineligibility.
  - Anyone who requires a current professional license by a state, and whose license is expired, suspended, revoked, lapsed, etc., is not eligible for hire, contract, or privileging.

## **ExclusionCheck Information**

Additional Information:

- Any healthcare organization that bills Medicare/Medicaid cannot employ an excluded/sanctioned individual or do business with an excluded/sanctioned entity.
- By employing an excluded individual or contracting with an excluded party, the organization is at risk.
- Fines for knowingly or unknowingly employing an excluded individual could cost up to \$10,000 per incident (payment of services) per day, plus additional damages.
- The best possible solution is to know before hiring and to check all employees, contractors, medical staff members and vendors upon hire and on a monthly basis through ExclusionCheck.
- Referring providers should be screened at the time the patient presents with an order to
  ensure the ordering/referring provider does not have any sanctions. Once cleared and added
  to the facility's provider database, the facility must also screen these referring providers
  monthly to ensure they remain without sanction.

## **EXCLUSIONCHECK ACCESS**

The job titles/job codes listed on the following page have been automatically provisioned with an ExclusionCheck account.

To access ExclusionCheck account:

Go to chs.exclusioncheck.com Enter user name - the CHS Network ID (same as the one entered each morning when logging in). Enter the password used each morning when logging in Select Log In

\*\* If employed in a CHS 14 facility, use the Advanced Learning CHS Network ID. If the ALC sign-on is not known, please contact the local HELP Desk. The password will be the uppercase letter of first name + lower case letter of last name + last six digits of SSN – Example: Cb456789

If not automatically provisioned with an ExclusionCheck account, please follow the Exception instructions listed on page 8 to request ExclusionCheck access.

### The following list of job roles will automatically be provisioned through IDM with Exclusion Check:

| Administrative Assistant I - 18001HR Generalist - 68201Registrar EDU - 900002Administrative Assistant II - 650540HR Generalist II - 600177Registrar ER - 650534Admin. Supervisor Cancer Registry - 699153HR Manager - 650555Registrar Lead - 603000Administrative Executive Secretary - 17001HR Personnel Director - 602710Registrar Lead U - 699198Admissions Coordinator - 650352HR Representative - 602712Registrar - Outpatient - 650536Admissions Coordinator II - 650290HR Specialist - 602714Registrar - U - 699188Admissions Director - 90901HR Supervisor - 602704Registrar - U - 699188Admissions Manager - 603006HR, VP - 650556Registration Coordinator - 87101Admissions Supervisor - 603002Insurance Verify Rep - 26301Registration Intake Specialist - 650278Admissions Supervisor - 603002Insurance Verify Rep - 600150Scheduling Clerk - 117001Admiting Registrar - 19001Insurance Verify Rep U - 69902Scheduling Specialist - 650275Pre-Admissions Testing Rep - 650252Intake Coordinator - 18901Sr. Dir Corp Compliance - 801922Business Office Director - 60042Medical Staff Coordinator - 144201VP, Human Resources - 650556Central Scheduler Lead - 607512Medical Staff Credentialing, Director - 606862Central Scheduler Lead - 607512Central Scheduler Lead - 607512Medical Staff Credentialing Specialist-650276Central Scheduling Manager - 607536Central Scheduling Manager - 607536Patient Access Director - 600142Central Scheduling Supervisor - 607520Central Scheduling Superv         |                                            |                                               |                                         |
|----------------------------------------------------------------------------------------------------|--------------------------------------------|-----------------------------------------------|-----------------------------------------|
| Administrative Assistant II - 650540HR Generalist II - 600177Registrar ER - 650534Admin. Supervisor Cancer Registry - 699153HR Manager - 650555Registrar Lead - 603000Administrative Executive Secretary - 17001HR Personnel Director - 602710Registrar Lead U - 699198Admissions Coordinator - 650352HR Representative - 602712Registrar - Outpatient - 650536Admissions Coordinator II - 650290HR Specialist - 602714Registrar - Trauma - 600366Admissions Director - 90901HR Supervisor - 602704Registrar - T - 0-699188Admissions Manager - 603006HR, VP - 650556Registration Coordinator - 87101Admissions Specialist U - 699000Insurance Verify Rep - 26301Registration Coordinator - 87101Admissions Supervisor - 603002Insurance Verify Rep - 26301Registration Intake Specialist - 650278Admiting Clerk - 87201Insurance Verify Rep U - 699002Scheduling Clerk - 117001Admiting Registrar - 19001Insurance Verify Rep U - 699002Scheduling Coordinator - 699076Admisions Supervisor - 60042Medical Staff Coordinator - 144201VP, Human Resources - 650556Central Scheduler Lead - 607512Medical Staff Credentials, Director - 606862Central Scheduler Lead - 607516Central Scheduler U - 699047Medical Staff Credentialing Specialist-650276Central Scheduler U - 699047Central Scheduler Gueger - 607536Patient Access Director - 600142Central Scheduler Gueger - 607536Central Scheduler Supervisor - 607520Patient Access Director - 600142Central Scheduler Gueger - 607536Central Scheduling Su         | Administrative Assistant I - 18001         | HR Generalist - 68201                         | Registrar EDU - 900002                  |
| Admin. Supervisor Cancer Registry - 699153HR Manager - 650555Registrar Lead - 603000Administrative Executive Secretary - 17001HR Personnel Director - 602710Registrar Lead U - 699198Admissions Coordinator - 650352HR Representative - 602712Registrar - Outpatient - 650366Admissions Coordinator II - 650290HR Specialist - 602714Registrar - Trauma - 600366Admissions Director - 90901HR Supervisor - 602704Registrar - U - 699188Admissions Manager - 603006HR, VP - 650556Registration Coordinator - 87101Admissions Specialist U - 699000Insurance Verify Rep - 26301Registration Coordinator - 87101Admissions Supervisor - 603002Insurance Verify Rep - 600150Scheduling Clerk - 117001Admitting Clerk - 87201Insurance Verify Rep - 600150Scheduling Coordinator - 699076Admitting Registrar - 19001Insurance Verify Rep U - 699002Scheduling Specialist - 650275Pre-Admissions Testing Rep - 650252Intake Coordinator - 18901Sr. Dir Corp Compliance - 801922Business Office Director - 600042Medical Staff Coordinator - 144201VP, Human Resources - 650556Central Scheduler - 119001Medical Staff Credentialing Clerk - 144101Central Scheduler Lead - 607512Medical Staff Credentialing Specialist-650276Central Scheduler U - 699047Medical Staff Credentialing Specialist-650276Central Scheduler U - 699047Patient Access Director - 600142Central Scheduling Supervisor - 607520Patient Access Director - 600142Central Scheduling Supervisor - 607520Patient Access Director - 600142              | Administrative Assistant II - 650540       | HR Generalist II - 600177                     | Registrar ER - 650534                   |
| Administrative Executive Secretary - 17001HR Personnel Director - 602710Registrar Lead U - 699198Admissions Coordinator - 650352HR Representative - 602712Registrar - Outpatient - 650536Admissions Coordinator II - 650290HR Specialist - 602714Registrar - Trauma - 600366Admissions Director - 90901HR Supervisor - 602704Registrar - U - 699188Admissions Manager - 603006HR, VP - 650556Registration Coordinator - 87101Admissions Specialist U - 699000Insurance Verify Rep - 26301Registration Intake Specialist - 650278Admissions Supervisor - 603002Insurance Verify Rep - 600150Scheduling Clerk - 117001Admitting Clerk - 87201Insurance Verify Rep U - 699002Scheduling Coordinator - 699076Admitting Registrar - 19001Insurance Verify Rep U - 699002Scheduling Specialist - 650275Pre-Admissions Testing Rep - 650252Intake Coordinator - 18901Sr. Dir Corp Compliance - 801922Business Office Director - 600042Medical Staff Coordinator - 144201VP, Human Resources - 650556Central Scheduler - 119001Medical Staff Credentials, Director - 606862Central Scheduler U - 699047Central Scheduler U - 699047Medical Staff Credentialing Specialist-650276Central Scheduler U - 699047Central Scheduling Supervisor - 607520Patient Access Director - 600142Central Scheduler U - 699047Central Scheduling Supervisor - 607520Patient Registration LDU - 699035Central Scheduler U - 650520Central Scheduling Supervisor - 607520Patient Registration LDU - 699035Central Scheduling Supervisor - 607520 | Admin. Supervisor Cancer Registry - 699153 | HR Manager - 650555                           | Registrar Lead - 603000                 |
| Admissions Coordinator - 650352HR Representative - 602712Registrar - Outpatient - 650536Admissions Coordinator II - 650290HR Specialist - 602714Registrar - Trauma - 600366Admissions Director - 90901HR Supervisor - 602704Registrar - U - 699188Admissions Manager - 603006HR, VP - 650556Registration Coordinator - 87101Admissions Specialist U - 699000Insurance Verify Rep - 26301Registration Intake Specialist - 650278Admissions Supervisor - 603002Insurance Verify Rep - 600150Scheduling Clerk - 117001Admitting Clerk - 87201Insurance Verify Rep U - 699002Scheduling Specialist - 650275Admitting Registrar - 19001Insurance Verify Rep U - 699002Scheduling Specialist - 650275Pre-Admissions Testing Rep - 650252Intake Coordinator - 18901Sr. Dir Corp Compliance - 801922Business Office Director - 600042Medical Staff Coredinator - 144201VP, Human Resources - 650556Central Scheduler Lead - 607512Medical Staff Credentialing Clerk - 144101Central Scheduling Manager - 607536Central Scheduling Manager - 607536Patient Access Director - 600142Editent Access Director - 600142Central Scheduling Supervisor - 607520Patient Registration LDU - 699035Central Scheduling Supervisor - 607520Clerk Generalist - 650028Polysom Tech Registrar U - 699071Central Scheduling Supervisor - 607520Registration LDU - 699071Receptionist - 113001Seceptionist - 113001                                                                                                    | Administrative Executive Secretary - 17001 | HR Personnel Director - 602710                | Registrar Lead U - 699198               |
| Admissions Coordinator II - 650290HR Specialist - 602714Registrar - Trauma - 600366Admissions Director - 90901HR Supervisor - 602704Registrar - U - 699188Admissions Manager - 603006HR, VP - 650556Registration Coordinator - 87101Admissions Specialist U - 699000Insurance Verify Rep - 26301Registration Intake Specialist - 650278Admissions Supervisor - 603002Insurance Verify Rep - 600150Scheduling Clerk - 117001Admitting Clerk - 87201Insurance Verify Rep U - 699002Scheduling Coordinator - 699076Admitting Registrar - 19001Insurance Verification Supervisor - 601528Scheduling Specialist - 650275Pre-Admissions Testing Rep - 650252Intake Coordinator - 18901Sr. Dir Corp Compliance - 801922Business Office Director - 600042Medical Staff Coordinator - 144201VP, Human Resources - 650556Central Scheduler - 119001Medical Staff Credentialing, Director - 606862Central Scheduler Lead - 607512Medical Staff Credentialing Clerk - 144101Central Scheduling Manager - 607536Patient Access Director - 600142Central Scheduling Supervisor - 607520Patient Access Director - 600142Central Scheduling Supervisor - 607520Patient Registration LDU - 699035Clerk Generalist - 650028Polysom Tech Registrat U - 699071Contract Representative - 650520Receptionist - 113001                                                                                                    | Admissions Coordinator - 650352            | HR Representative - 602712                    | Registrar – Outpatient - 650536         |
| Admissions Director - 90901HR Supervisor - 602704Registrar - U - 699188Admissions Manager - 603006HR, VP - 650556Registration Coordinator - 87101Admissions Specialist U - 699000Insurance Verify Rep - 26301Registration Intake Specialist - 650278Admissions Supervisor - 603002Insurance Verify Rep - 600150Scheduling Clerk - 117001Admitting Clerk - 87201Insurance Verify Rep U - 699002Scheduling Coordinator - 699076Admitting Registrar - 19001Insurance Verification Supervisor - 601528Scheduling Specialist - 650275Pre-Admissions Testing Rep - 650252Intake Coordinator - 18901Sr. Dir Corp Compliance - 801922Business Office Director - 60042Medical Staff Coordinator - 144201VP, Human Resources - 650556Central Scheduler - 119001Medical Staff Credentials, Director - 606862Central Scheduler Lead - 607512Medical Staff Credentialing Clerk - 144101Central Scheduler U - 699047Medical Staff Credentialing Specialist-650276Central Scheduling Supervisor - 607520Patient Access Director - 600142Central Scheduling Supervisor - 607520Patient Access Director - 600142Central Scheduling Supervisor - 607520Patient Registration LDU - 699035Clerk Generalist - 650028Polysom Tech Registrar U - 699071Contract Representative - 650520Receptionist - 113001                                                                                                    | Admissions Coordinator II - 650290         | HR Specialist - 602714                        | Registrar – Trauma - 600366             |
| Admissions Manager - 603006HR, VP - 650556Registration Coordinator - 87101Admissions Specialist U - 699000Insurance Verify Rep - 26301Registration Intake Specialist - 650278Admissions Supervisor - 603002Insurance Verify Rep - 600150Scheduling Clerk - 117001Admitting Clerk - 87201Insurance Verify Rep U - 699002Scheduling Coordinator - 699076Admitting Registrar - 19001Insurance Verification Supervisor - 601528Scheduling Specialist - 650275Pre-Admissions Testing Rep - 650252Intake Coordinator - 18901Sr. Dir Corp Compliance - 801922Business Office Director - 600042Medical Staff Coordinator - 144201VP, Human Resources - 650556Central Scheduler - 119001Medical Staff Credentials, Director - 606862Central Scheduler Lead - 607512Medical Staff Credentialing Clerk - 144101Central Scheduler U - 699047Medical Staff Credentialing Specialist-650276Central Scheduling Manager - 607536Patient Access Director - 600142Central Scheduling Supervisor - 607520Patient Registration LDU - 699035Clerk Generalist - 650028Polysom Tech Registrar U - 699071Contract Representative - 650520Receptionist - 113001                                                                                                    | Admissions Director - 90901                | HR Supervisor - 602704                        | Registrar – U - 699188                  |
| Admissions Specialist U - 699000Insurance Verify Rep - 26301Registration Intake Specialist - 650278Admissions Supervisor - 603002Insurance Verify Rep - 600150Scheduling Clerk - 117001Admitting Clerk - 87201Insurance Verify Rep U - 699002Scheduling Coordinator - 699076Admitting Registrar - 19001Insurance Verification Supervisor - 601528Scheduling Specialist - 650275Pre-Admissions Testing Rep - 650252Intake Coordinator - 18901Sr. Dir Corp Compliance - 801922Business Office Director - 600042Medical Staff Coordinator - 144201VP, Human Resources - 650556Central Scheduler - 119001Medical Staff Credentials, Director - 606862Central Scheduler Lead - 607512Central Scheduler U - 699047Medical Staff Credentialing Clerk - 144101Central Scheduling Manager - 607536Central Scheduling Supervisor - 607520Patient Access Director - 600142Central Scheduling Supervisor - 607520Central Scheduling Supervisor - 607520Patient Registration LDU - 699071Central Scheduling Supervisor - 607520Clerk Generalist - 650028Polysom Tech Registrar U - 699071Contract Representative - 650520                                                                                                    | Admissions Manager - 603006                | HR, VP - 650556                               | Registration Coordinator - 87101        |
| Admissions Supervisor - 603002Insurance Verify Rep - 600150Scheduling Clerk - 117001Admitting Clerk - 87201Insurance Verify Rep U - 699002Scheduling Coordinator - 699076Admitting Registrar - 19001Insurance Verification Supervisor - 601528Scheduling Specialist - 650275Pre-Admissions Testing Rep - 650252Intake Coordinator - 18901Sr. Dir Corp Compliance - 801922Business Office Director - 600042Medical Staff Coordinator - 144201VP, Human Resources - 650556Central Scheduler - 119001Medical Staff Credentials, Director - 606862Central Scheduler Lead - 607512Medical Staff Credentialing Clerk - 144101Central Scheduler U - 699047Medical Staff Credentialing Specialist-650276Central Scheduling Manager - 607536Patient Access Director - 600142Central Scheduling Supervisor - 607520Patient Registration LDU - 699035Clerk Generalist - 650028Polysom Tech Registrar U - 699071Contract Representative - 650520Receptionist - 113001                                                                                                    | Admissions Specialist U - 699000           | Insurance Verify Rep - 26301                  | Registration Intake Specialist - 650278 |
| Admitting Clerk – 87201Insurance Verify Rep U - 699002Scheduling Coordinator - 699076Admitting Registrar - 19001Insurance Verification Supervisor - 601528Scheduling Specialist - 650275Pre-Admissions Testing Rep - 650252Intake Coordinator - 18901Sr. Dir Corp Compliance - 801922Business Office Director - 600042Medical Staff Coordinator - 144201VP, Human Resources - 650556Central Scheduler - 119001Medical Staff Credentials, Director - 606862Central Scheduler Lead - 607512Medical Staff Credentialing Clerk - 144101Central Scheduler U - 699047Medical Staff Credentialing Specialist-650276Central Scheduling Manager - 607536Patient Access Director - 600142Central Scheduling Supervisor - 607520Patient Registration LDU - 699035Clerk Generalist - 650028Polysom Tech Registrar U - 699071Contract Representative - 650520Receptionist - 113001                                                                                                    | Admissions Supervisor - 603002             | Insurance Verify Rep - 600150                 | Scheduling Clerk - 117001               |
| Admitting Registrar - 19001Insurance Verification Supervisor - 601528Scheduling Specialist - 650275Pre-Admissions Testing Rep - 650252Intake Coordinator - 18901Sr. Dir Corp Compliance - 801922Business Office Director - 600042Medical Staff Coordinator - 144201VP, Human Resources - 650556Central Scheduler - 119001Medical Staff Credentials, Director - 606862Central Scheduler Lead - 607512Medical Staff Credentialing Clerk - 144101Central Scheduler U - 699047Medical Staff Credentialing Specialist-650276Central Scheduling Manager - 607536Patient Access Director - 600142Central Scheduling Supervisor - 607520Patient Registration LDU - 699035Clerk Generalist - 650028Polysom Tech Registrar U - 699071Contract Representative - 650520Receptionist - 113001                                                                                                    | Admitting Clerk – 87201                    | Insurance Verify Rep U - 699002               | Scheduling Coordinator - 699076         |
| Pre-Admissions Testing Rep - 650252Intake Coordinator - 18901Sr. Dir Corp Compliance - 801922Business Office Director - 600042Medical Staff Coordinator - 144201VP, Human Resources - 650556Central Scheduler - 119001Medical Staff Credentials, Director - 606862Central Scheduler Lead - 607512Medical Staff Credentialing Clerk - 144101Central Scheduler U - 699047Medical Staff Credentialing Specialist-650276Central Scheduling Manager - 607536Patient Access Director - 600142Central Scheduling Supervisor - 607520Patient Registration LDU - 699035Clerk Generalist - 650028Polysom Tech Registrar U - 699071Contract Representative - 650520Receptionist - 113001                                                                                                    | Admitting Registrar - 19001                | Insurance Verification Supervisor - 601528    | Scheduling Specialist - 650275          |
| Business Office Director - 600042Medical Staff Coordinator - 144201VP, Human Resources - 650556Central Scheduler - 119001Medical Staff Credentials, Director - 606862Central Scheduler Lead - 607512Medical Staff Credentialing Clerk - 144101Central Scheduler U - 699047Medical Staff Credentialing Specialist-650276Central Scheduling Manager - 607536Patient Access Director - 600142Central Scheduling Supervisor - 607520Patient Registration LDU - 699035Clerk Generalist - 650028Polysom Tech Registrar U - 699071Contract Representative - 650520Receptionist - 113001                                                                                                    | Pre-Admissions Testing Rep - 650252        | Intake Coordinator - 18901                    | Sr. Dir Corp Compliance - 801922        |
| Central Scheduler - 119001Medical Staff Credentials, Director - 606862Central Scheduler Lead - 607512Medical Staff Credentialing Clerk - 144101Central Scheduler U - 699047Medical Staff Credentialing Specialist-650276Central Scheduling Manager - 607536Patient Access Director - 600142Central Scheduling Supervisor - 607520Patient Registration LDU - 699035Clerk Generalist - 650028Polysom Tech Registrar U - 699071Contract Representative - 650520Receptionist - 113001                                                                                                    | Business Office Director - 600042          | Medical Staff Coordinator - 144201            | VP, Human Resources - 650556            |
| Central Scheduler Lead - 607512Medical Staff Credentialing Clerk - 144101Central Scheduler U - 699047Medical Staff Credentialing Specialist-650276Central Scheduling Manager - 607536Patient Access Director - 600142Central Scheduling Supervisor - 607520Patient Registration LDU - 699035Clerk Generalist - 650028Polysom Tech Registrar U - 699071Contract Representative - 650520Receptionist - 113001                                                                                                    | Central Scheduler - 119001                 | Medical Staff Credentials, Director - 606862  |                                         |
| Central Scheduler U - 699047Medical Staff Credentialing Specialist-650276Central Scheduling Manager - 607536Patient Access Director - 600142Central Scheduling Supervisor - 607520Patient Registration LDU - 699035Clerk Generalist - 650028Polysom Tech Registrar U - 699071Contract Representative - 650520Receptionist - 113001                                                                                                    | Central Scheduler Lead - 607512            | Medical Staff Credentialing Clerk - 144101    |                                         |
| Central Scheduling Manager - 607536Patient Access Director - 600142Central Scheduling Supervisor - 607520Patient Registration LDU - 699035Clerk Generalist - 650028Polysom Tech Registrar U - 699071Contract Representative - 650520Receptionist - 113001                                                                                                    | Central Scheduler U - 699047               | Medical Staff Credentialing Specialist-650276 |                                         |
| Central Scheduling Supervisor - 607520Patient Registration LDU - 699035Clerk Generalist - 650028Polysom Tech Registrar U - 699071Contract Representative - 650520Receptionist - 113001                                                                                                    | Central Scheduling Manager - 607536        | Patient Access Director - 600142              |                                         |
| Clerk Generalist - 650028Polysom Tech Registrar U - 699071Contract Representative - 650520Receptionist - 113001                                                                                                    | Central Scheduling Supervisor - 607520     | Patient Registration LDU - 699035             |                                         |
| Contract Representative - 650520 Receptionist - 113001                                                                                                    | Clerk Generalist - 650028                  | Polysom Tech Registrar U - 699071             |                                         |
|                                                                                                    | Contract Representative - 650520           | Receptionist - 113001                         |                                         |
| Compliance System Assistant - 801909 Pre-Registration Rep - 650532                                                                                                    | Compliance System Assistant - 801909       | Pre-Registration Rep - 650532                 |                                         |
| Executive Assistant - 60402 Recruiting Specialist - 650276                                                                                                    | Executive Assistant - 60402                | Recruiting Specialist - 650276                |                                         |
| Financial Counselor - 27101   Registrar - 19001                                                                                                    | Financial Counselor - 27101                | Registrar - 19001                             |                                         |
| Financial Counselor II - 600913     Registrar Cancer Center - 600912                                                                                                    | Financial Counselor II - 600913            | Registrar Cancer Center - 600912              |                                         |

## **EXCEPTION PROCESS FOR OBTAINING ACCESS TO EXCLUSIONCHECK**

Login to the CHS network **FROM GOOGLE CHROME** Enter <u>https://myidentity.chs.net</u> into the URL Wait for the Login screen to appear Type username and password in the required boxes Click "Next" From the menu bar select "Access" Select "Access" a drop down menu will appear Select "request" Next, select the "Provider Trust RBE" box Leave "all" in the Process Request Category Click "Continue" Click on the line "ProviderTrust RBE" and another window will open to complete. Specify a Domain: Use the drop down box and select the facility name

Expiration Date: This date has been "hard coded" therefore, skip this entry

Exception Description: Enter " Access needed to perform sanction screening"

Compensation Controls: Enter "Used to monitor sanction screening"

Contingency Assessment: Enter "Would be unable to perform sanction screening"

Click the "Submit" button

This request will go to the Manager and once the Manager approves , it will then be automatically routed to the facility CFO for approval.

A total of two emails will be received— one from "myidentity", when submitting the exception process, and another from "ProviderTrust/ExclusionCheck", once the CFO approves the request.

It is important to wait until receiving the email from ProviderTrust/ExclusionCheck before logging into ExclusionCheck because the CHS specific screens will not appear.

## **ExclusionCheck Log In Screen**

Enter User name and Password - Use information on previous pages regarding access.

Select Login.

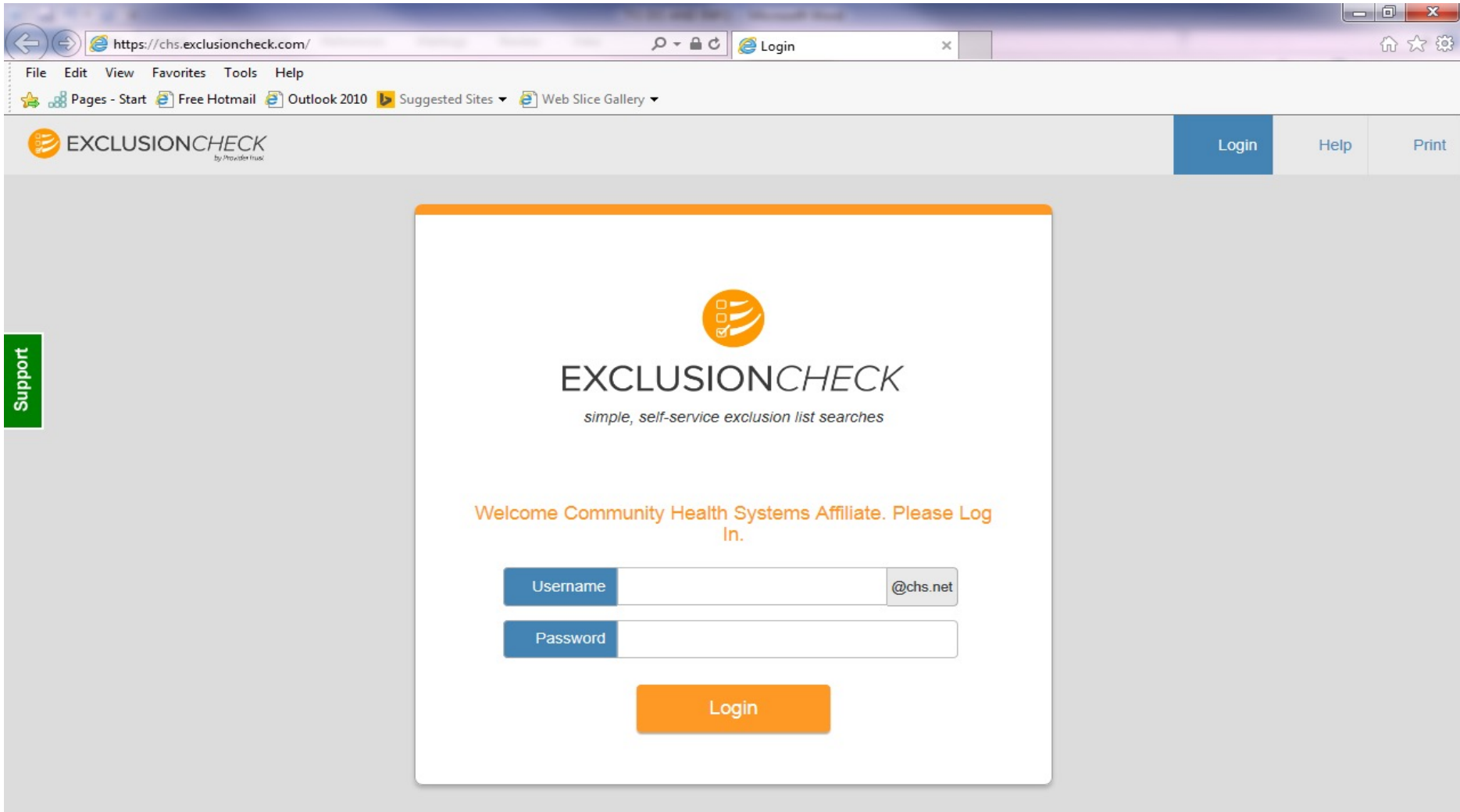

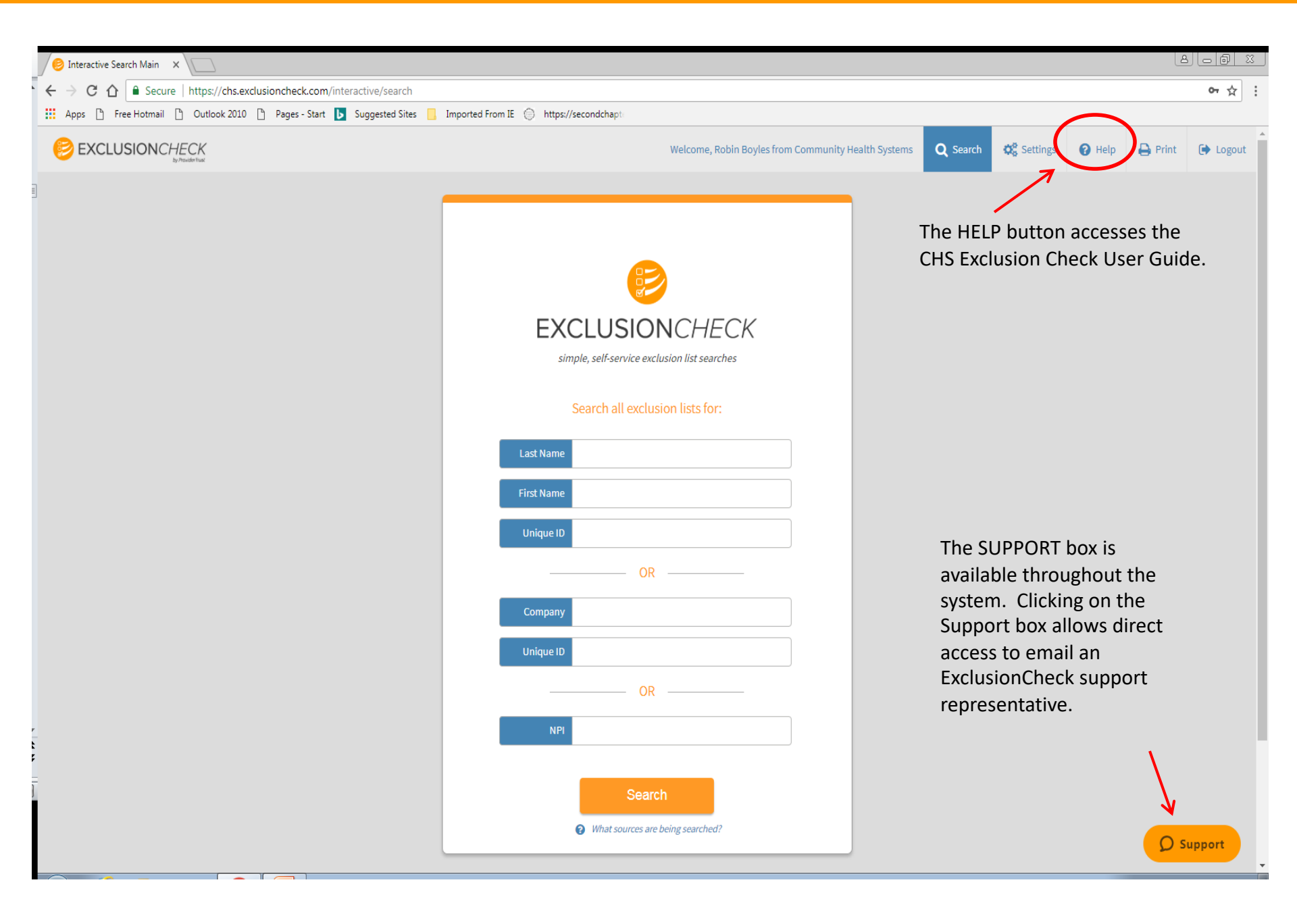

## **Single Searches**

From the sample screen on the previous page, note the three options for performing single searches: (1) By Last Name and First Name; (2) Company/Vendor/Contractor Name; (3) NPI Number. Search for one type at a time – the user cannot search for more than one type at the same time.

### Last Name, First Name Search

- Enter the Last Name and First Name of the individual to be screened. To ensure the individual's correct name is entered it is required that the individual's name on Social Security Card and/or Driver's License be used.
- DO NOT UNDER ANY CIRCUMSTANCES ADD THE MIDDLE NAME OR INITIAL WHEN PERFORMING AN EXCLUSION SCREENING.
- Hyphenated names should be searched by complete name as shown on Driver's License or Social Security Card and also as separate names. Example: Susan Malone-Freeman should be searched as Susan Malone-Freeman, Susan Malone and Susan Freeman.
- Exclusion screening should be performed on all names given by the individual or discovered while gathering
  additional documents such as background screening information. Example: Betty Rubble may be applying for the
  position but while pulling additional documents it is discovered she was at one time Betty Stone. In this case, both
  Betty Rubble and Betty Stone should be screened.
- <u>ExclusionCheck does not use the SSN for verification purposes</u>. <u>Regardless of whether the SSN is keyed in to the</u> <u>Unique Identifier field or not</u>, <u>ExclusionCheck only returns potential matches based on the name entered</u>. Keying in a Unique ID is not required.
- Select "Search".
- The system is searching for the name keyed in and any other names which are similar. For example: If searching for the first name "Robert" results will include possible matches for Bobby, Bob, etc., as these are nicknames for Robert. If searching for Robert Smith last names which begin with "Smith" such as Smithson, etc. will also appear.

## Company/Vendor/Contractor/ Name Search

When entering company names, use the most basic part of the company name. Leave out words such as "The, Inc., LLC, Co., etc". For example when entering "The Monument Firm and Company, LLC" enter Monument Firm.

For companies, the system searches for the name entered and also any similar names. Example: When searching for "Smith Monuments" other possibilities will appear - Smith Monuments and Gifts, Smith-Jones Monuments, etc.

When screening for a contract, screen for any names listed within the contract:. EXAMPLE: Contract is for Brown and Murphy Supply Company. Within the contract it lists Mark R. Brown and David C. Murphy as owners.

Screening must be performed on Brown and Murphy Supply Company.

Screening must be performed on Mark R. Brown.

Screening must be performed on David C. Murphy.

If the EIN/TAXID number is known enter (with no dashes) into the Unique Identifier field. It is NOT a requirement to enter this number. ExclusionCheck does not use the EIN/Tax ID for verification purposes. ExclusionCheck ONLY returns potential matches based on the company name entered.

### NPI Search

If performing a single search for a provider, use the provider's 10-digit NPI number to perform the search. Do NOT enter the last name, first name. <u>Only enter the NPI number</u>.

## **Single Search with No Results**

After entering the individual's name and selecting the Search button, if there are NO results, the below screen will appear.

For this particular entry, there are no possible matches for Alicia Pearson.

• Click on printer icon, print, and keep a copy on file.

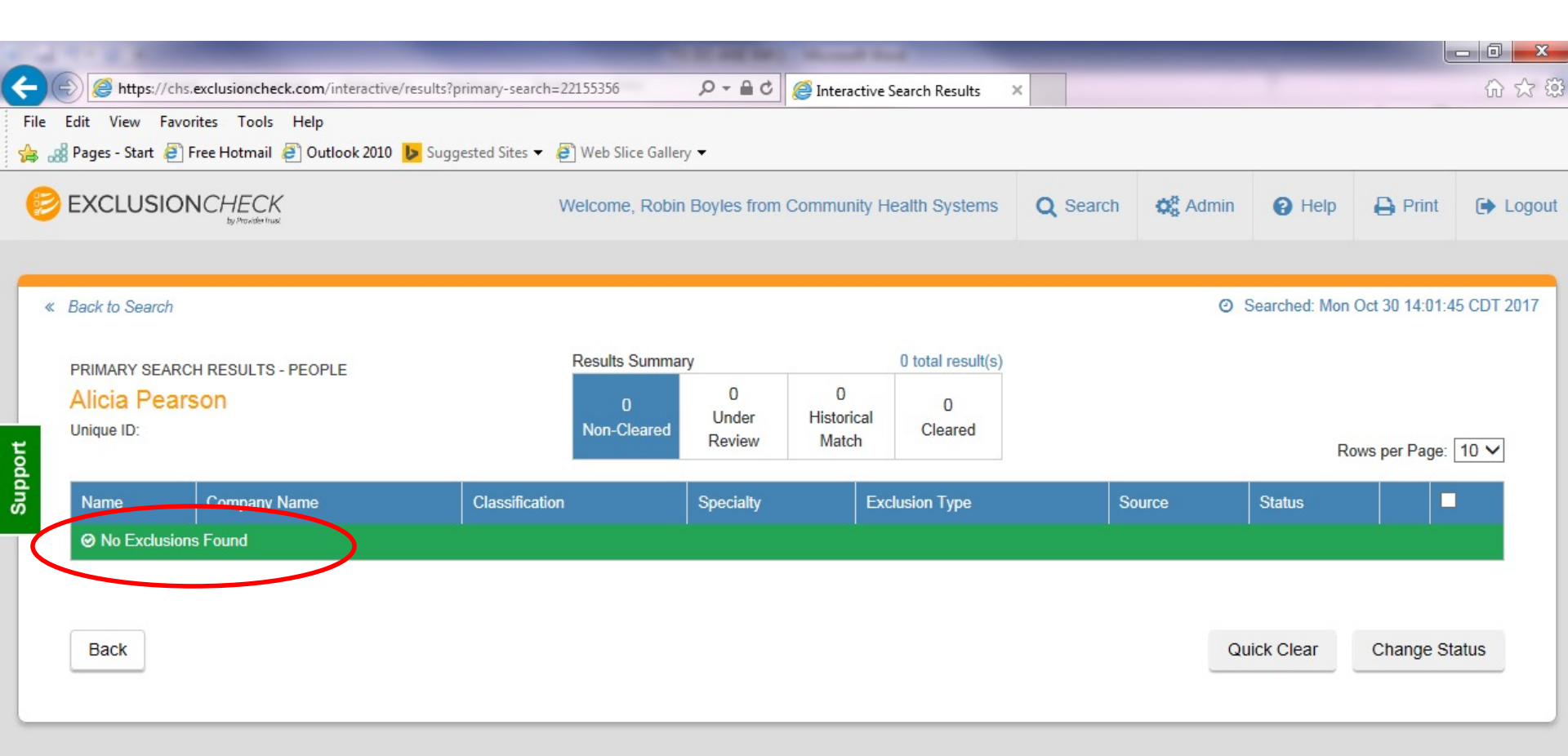

### Viewing Returned Records if Searching by Last Name First Name

- Richard was entered as the First Name. Thomas was entered as the Last Name. The Unique ID was left blank.
- Never enter a middle name and/or initial. Be sure to use the name on the social security card and/or driver's license when entering first and last name.
- Print the "Primary Results" page which shows the number possible matches to be researched in order to determine if the possible match can or cannot be cleared. Once the possible matches are cleared, print the page showing all cleared results. The cleared results page will also be used to record how the individual was cleared. See the following page for additional instructions (page 14).
- If possible matches had been received, select "Details" to be provided with additional information. Use this information to determine if
  the possible match could be cleared. If enough information was not given, select the Source and proceed to research.
- If it cannot be determined whether the exclusion is/is not the individual or vendor, complete the Attestation form and forward to the individual or vendor. When returned, please keep a copy for the file.

| 0            | https://chs.exclusio     | ncheck.com/interactive/re | sults?primany_search  | 22155252          | 0-80          | <i>6</i> 1 1 |           | and Develop      | ~        |            | _       | _             |                  |            |
|--------------|--------------------------|---------------------------|-----------------------|-------------------|---------------|--------------|-----------|------------------|----------|------------|---------|---------------|------------------|------------|
| File         | Edit View Favorites 1    | fools Help                | suits primary-search- | -22133333         | 2.0           | e inte       | ractive 5 | earch Results    | ~        |            |         |               |                  |            |
| <b>\$</b> .8 | Pages - Start 🚑 Free Hot | mail 🔊 Outlook 2010 📘     | Suggested Sites 👻     | 🔁 Web Slice Galle | ery 👻         |              |           |                  |          |            |         |               |                  | 1          |
|              |                          |                           |                       | Welcome, Robi     | n Boyles from | Commu        | inity He  | ealth Systems    | Q        | Search     | 😋 Admin | 🕜 Help        | 🖨 Print          | ► Logout   |
| -            |                          |                           |                       |                   |               |              |           |                  |          |            |         |               |                  |            |
| ~            | Back to Search           |                           |                       |                   |               |              |           |                  |          |            | Ø       | Searched: Mor | n Oct 30 13:59:1 | 0 CDT 2017 |
|              | PRIMARY SEARCH RESU      | JLTS - PEOPLE             |                       | Results Summa     | ary           |              |           | 1 total result(s | )        |            |         |               |                  |            |
|              | <b>Richard Thomas</b>    | S                         |                       | 1                 | 0<br>Under    | Histo        | rical     | 0                |          |            |         |               |                  |            |
| ort          | Unique ID:               |                           |                       | Non-Cleared       | Review        | Mat          | tch       | Cleared          |          |            |         | F             | lows per Page:   | 10 🗸       |
| Supp         | Name                     | Company Name              | Classification        | Specialty         | Exclusion Typ | 9            | Sourc     | :e               | Status   |            |         |               |                  |            |
|              | Richard Thomas           |                           | Physician             |                   |               |              | CALIF     | FORNIA           | Non-Clea | ared (New) | De      | etails Cha    | ange Status      |            |
|              |                          |                           |                       |                   |               |              |           |                  |          |            |         |               |                  |            |
|              | Back                     |                           |                       |                   |               |              |           |                  |          |            | Q       | uick Clear    | Change St        | atus       |
|              |                          |                           |                       |                   |               |              |           |                  |          |            |         |               |                  |            |
|              |                          |                           |                       |                   |               |              |           |                  |          |            |         |               |                  |            |
|              |                          |                           |                       |                   |               |              |           |                  |          |            |         |               |                  |            |
|              |                          |                           |                       |                   |               |              |           |                  |          |            |         |               |                  |            |
|              |                          |                           |                       |                   |               |              |           |                  |          |            |         |               |                  |            |
|              |                          |                           |                       |                   |               |              |           |                  |          |            |         |               |                  |            |

About Sources OIG Exclusion Compl

ExclusionCheck.com is a service that should not be relied upon to make an employment or business decision

eck.com is not a government agency or database. ExclusionCheck.com does not warrant or represent that the data that is included represents all publicly ava

NPI Search has been optimized for checking individuals for exclusions with our proprietary data augmentation. The same process is not applied to searching companies by NF

/e recommend searching for organizations by name.

## **Example of Result Details Page**

This screen indicates the excluded Richard Thomas is Richard W. Thomas. If the individual, Richard Thomas, has a different middle name/initial then type in the notes section the reason for clearing the individual such as "different middle name". Select "clear" then print and keep a copy for the file.

| Search Criteria           | Thomas, Richard                |
|---------------------------|--------------------------------|
| First Name                | Richard                        |
| Middle Name               | w                              |
| Last Name                 | Thomas                         |
| Street Address            | 1730 HUNTINGTON DR., STE. #202 |
| City                      | South Pasadena                 |
| State                     | CA                             |
| Excluding Agency          | CALIFORNIA                     |
| Exclusion Date            | 2002-03-07                     |
| Exclusion Term            | indefinitely effective         |
| License Number(s)         | A17585                         |
| NPI(s)                    |                                |
| Date Acquired From Source | 2017-02-27                     |

If the individual, Richard Thomas, has a middle initial of "W" print and note on the copy the individual has the same name. Determine if the individuals are the same person by comparing information. If unable to determine it is the same person, have the employee complete an Attestation Form. Once the attestation form is completed, keep a copy for the file.

Notes entered below will be submitted with a status change OR only as a note based on the option you select below

| Type notes here                 |                  |               |
|---------------------------------|------------------|---------------|
|                                 |                  |               |
| Clear Under Review Historical M | atch Non-Cleared | Add Note Only |

## **NPI SINGLE SEARCH**

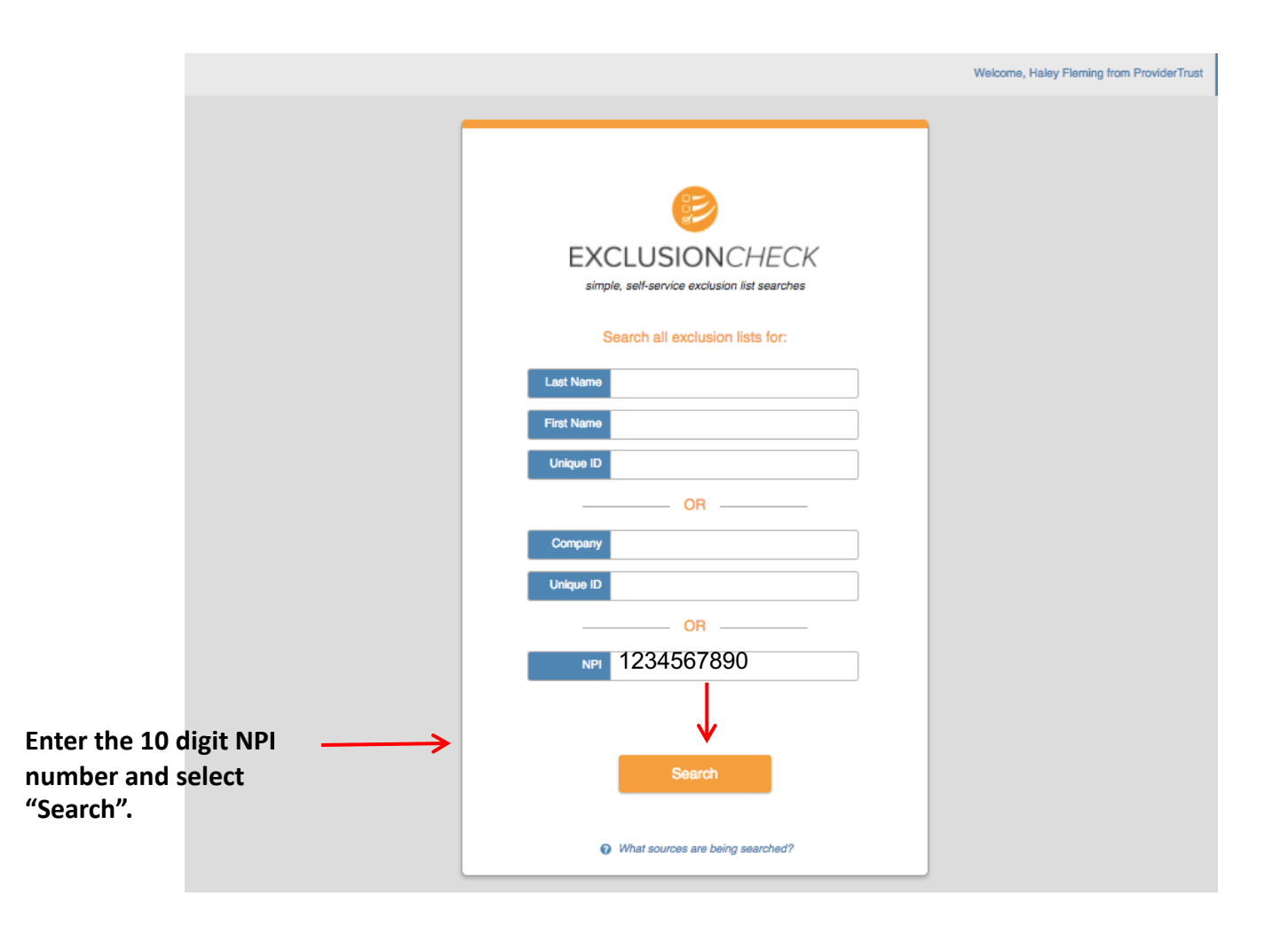

Enter the 10-digit NPI number and select "Search" the below screen will appear. Please note the NPI single search results screen includes the NPI number searched, the name of the individual searched and the result. Print a copy of the results for the file. If any status other than CLEARED is listed, email Federal Exclusion Team@chs.net for further guidance

|                                                                                                    | h=1093033                                                                                                    | P → 🔒 C 🧔 NPI Search Results ×                                                      |                   |                         | - 1      |            | - □ -×         |
|----------------------------------------------------------------------------------------------------|----------------------------------------------------------------------------------------------------|-------------------------------------------------------------------------------------|-------------------|-------------------------|----------|------------|----------------|
| File Edit View Favorites Tools Help<br>🍰 🍰 Pages - Start 🖉 Free Hotmail 🖉 Outlook 2010 📴 Suggested Sites 🕶 🖉 Web Slice Gallery | •                                                                                                    |                                                                                     |                   |                         |          |            |                |
| BEXCLUSIONCHECK                                                                                                    |                                                                                                    | Welcome, Robin Boyles from Communi                                                  | ty Health Systems | Q Search                | OC Admin | 😯 Help 🔒 F | Print 🕞 Logout |
| Support                                                                                                    | <ul> <li>Back to Search</li> <li>NPI Search Re</li> <li>NPI Searched</li> <li>First Name</li> <li>Last Name</li> <li>Result</li> </ul> | Searched: Wed Jun 21 09:51:42 CDT 201  Sults  MultiAMS  CLEARED No exclusions found | 7<br>Num<br>priva | ber block<br>icy reasor | ed out f | or         |                |

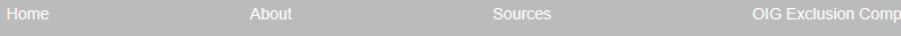

xclusionCheck.com is a service that should not be relied upon to make an employment or business decision.

ExclusionCheck corn is not a government agency or database. ExclusionCheck corn does not warrant or represent that the data that is included represents all publicly available exclusions.

All attempts have been made to gather the most current data sets from the primary sources. The data is updated on a periodic b

## **POSITIVE MATCH INSTRUCTIONS**

In the event, after being screened and researched in ExclusionCheck, any questions arise regarding an individual's status or if the individual is determined to be sanctioned, or if discrepancies arise between applicant's disclosed credentials and the verified information obtained by ExclusionCheck, the Human Resources Department, Medical Staff Coordinator, or Contract Administrator will notify the Corporate Compliance department by emailing the Federal Exclusion Team@chs.net.

Should any person, physician, medical staff member, contractor, agent, or vendor be determined as ineligible to participate in a federally funded healthcare program, that person, physician, medical staff member, contractor, agent, or vendor will be referred by the Corporate Federal Exclusion Team to the appropriate Corporate Compliance Director for evaluation, follow-up and appropriate action.

# Batch Searches By Name or NPI Number

ExclusionCheck provides a process to perform Batch searches either by name or NPI number.

- To perform a batch search, a spreadsheet saved as a CSV file must be created with the below data points and header rows. A "Batch Search Template" can be found on the CHS Intranet/Compliance Dept./Federal and State Exclusions. This template contains the header rows and the information requested.
- It is suggested that the spreadsheet/csv file contain the following information if available:
  - Last Name
  - First Name
  - Middle Name
  - Date of Birth
  - Unique ID This column should ALWAYS contain the SSN.
  - Location Code
  - Location Name
  - Job Code
  - Job Title
  - NPI Number
- NPI number batch searches can also be performed.
- The completed **CSV file** (with column headers) is then uploaded to ExclusionCheck and any possible matches are generated.

## How To Perform a Name Batch Upload

Log into ExclusionCheck, see the below screen.

Select the "Search" tab and then select "Batch Search New".

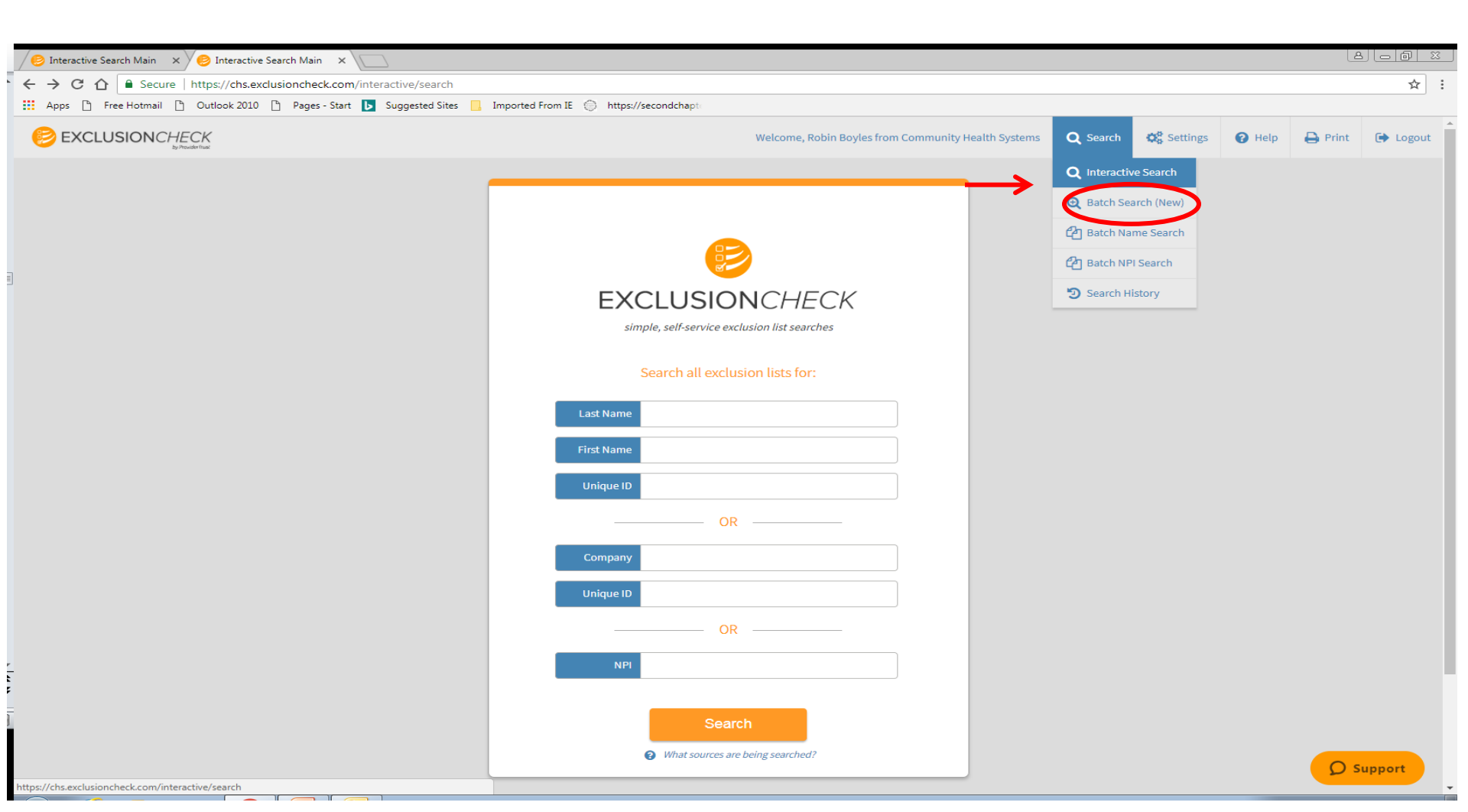

## To upload a Batch, click on START NEW SEARCH.

| 10 Interactive Search Main X    | ole Search ×                                                             |                         |                      |                      |                    |                  |                   |            |        |         | 8.00     | 23 |
|---------------------------------|--------------------------------------------------------------------------|-------------------------|----------------------|----------------------|--------------------|------------------|-------------------|------------|--------|---------|----------|----|
| ← → C ☆ 🔒 Secure   https://ch   | ns.exclusioncheck.com/v2/#/flex-searc                                    | ch                      |                      |                      |                    |                  |                   |            |        |         | ☆        | :  |
| Apps 🗋 Free Hotmail 🖺 Outlook 2 | 2010 🗋 Pages - Start 🝺 Suggested                                         | Sites 📙 Imported From I | E 💮 https://secondch | apte                 |                    |                  |                   |            |        |         |          |    |
|                                 |                                                                          |                         |                      | Welcome, Robin Bo    | oyles from Communi | ty Health Systen | ns Q Search       | 🕫 Settings | 🕜 Help | 🖨 Print | 🕩 Logout |    |
|                                 | Batch Search Das<br>Upload and manage batch search f<br>Start NEW SEARCH | hboard<br>files.        | Uploa                | ded by               |                    | _                |                   |            |        |         |          |    |
|                                 |                                                                          |                         | •                    |                      | ▼ RESET            |                  |                   |            |        |         |          |    |
|                                 | File Name                                                                |                         | Date Uploaded        | Uploaded By          | Record Count       | To Review        | Status            |            |        |         |          |    |
|                                 | Provider Trust Employee Upload Marc                                      | ch 2019.csv             | 2019-03-08           | JCook                | 116382             | 66               | Results to Review |            |        |         |          |    |
|                                 | ExFileACOMarch2019.csv                                                   |                         | 2019-03-08           | JCook                | 1248               | 3                | Results to Review |            |        |         |          |    |
|                                 | EXFileACOFeb2019.csv                                                     |                         | 2019-03-01           | JCook                | 1241               | 4                | Results to Review |            |        |         |          |    |
|                                 | Provider Trust Feb 2019 Contractor U                                     | pload.csv               | 2019-02-27           | JCook                | 48079              | 2333             | Results to Review |            |        |         |          |    |
|                                 | Provider Trust Contractor Upload Jan                                     | uary 2019.csv           | 2019-02-27           | JCook                | 47252              | 1570             | Results to Review |            |        |         |          |    |
|                                 | Provider Trust Combined Contactor U                                      | Ipload Dec 2018.csv     | 2019-02-27           | JCook                | 49267              | 755              | Results to Review |            |        |         |          |    |
| -                               | Provider Trust Employee Upload Feb :                                     | 2019.csv                | 2019-02-13           | JCook                | 115799             | 19               | Results to Review |            |        |         |          |    |
| =                               | OptOutDec2018.csv                                                        |                         | 2019-01-31           | Robin_Boyles@chs.net | 2909               | 1                | Results to Review |            |        |         |          |    |
|                                 | EXFileACOsJan2019.csv                                                    |                         | 2019-01-21           | Robin_Boyles@chs.net | 1549               | 3                | Results to Review |            |        |         |          |    |
|                                 | Provider Trust Employee Upload Janu                                      | uary 2019.csv           | 2019-01-11           | Robin_Boyles@chs.net | 117125             | 0                |                   | wed •••    |        | Q       | Support  |    |

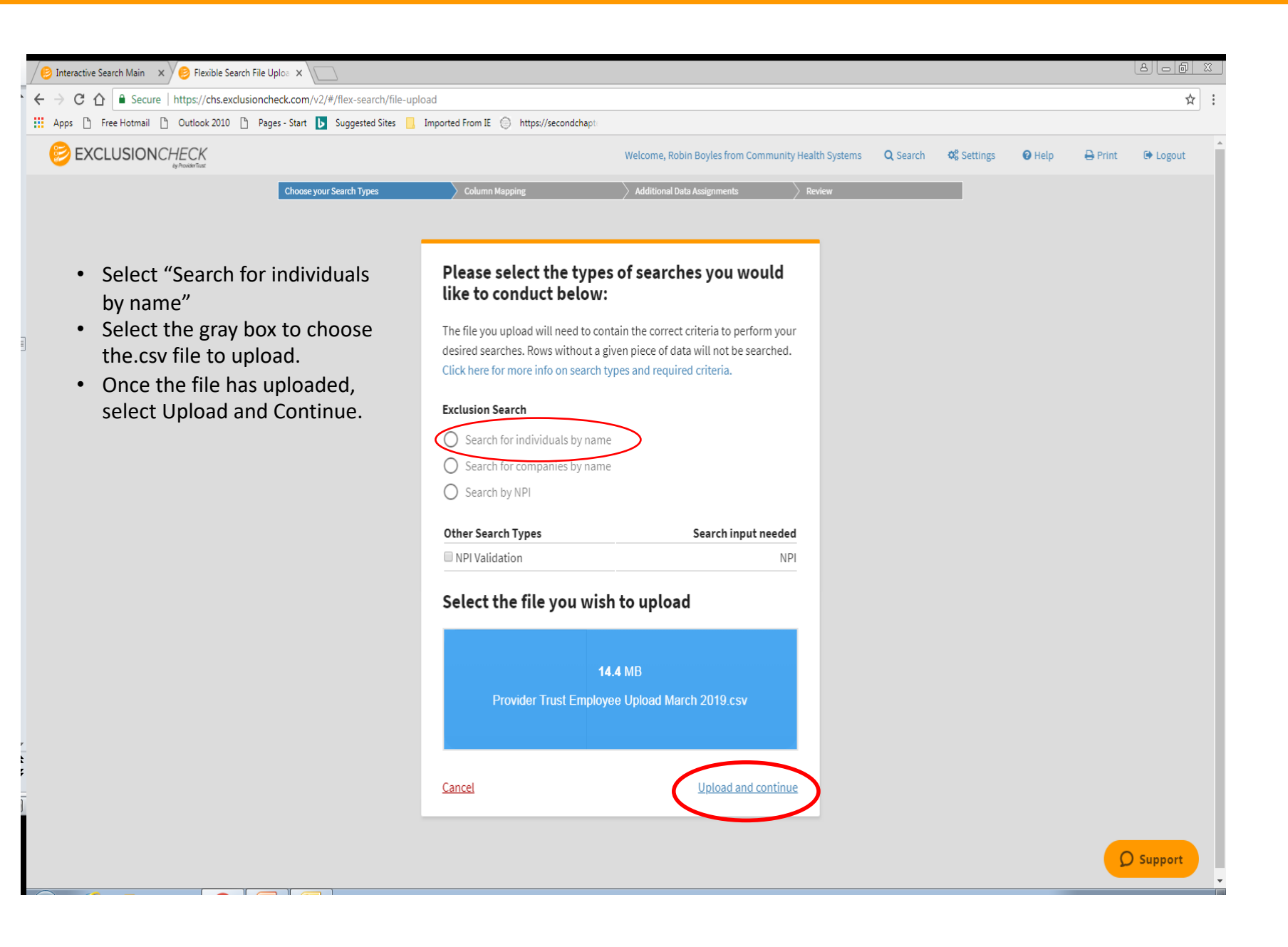

**Column Label from CSV:** Headers on the uploaded file. **Preview Data:** Displays the first row of data after the headers. **Pick a Search Criteria:** Criteria for type of search performed.

### **BATCH SEARCH BY NAME**

For batch name searches, under the "Pick a Search Criteria" select the Last Name and First Name only. This is the way ExclusionCheck performs searches for CHS.

| orites Tools Help                 |                                                  |                                |     |
|-----------------------------------|--------------------------------------------------|--------------------------------|-----|
| Choose your Search Types          | Column Mapping Additional                        | Data Assignments Review        |     |
|                                   |                                                  |                                |     |
|                                   |                                                  | alow                           |     |
| Match your columns t              | o your required search criteria i                | below                          |     |
| Use the dropdown menus in the rig | ghthand column to select the data needed to perf | orm the searches you selected. |     |
| Column Label from CSV             | Preview Data                                     | Pick a Search Criteria         |     |
| Search Last Name                  | Flores                                           | Last Name                      | × • |
| Search First Name                 | Belva                                            | First Name                     | × • |
| Search Company                    |                                                  |                                | •   |
| UniqueID                          | 058562910                                        |                                | ~   |
| Job Code                          | 1215                                             |                                | ~   |
| Job Title                         | 0Radiation Therapist                             |                                | -   |
| Location Code                     | ? 158                                            |                                | -   |
| Location Name                     | 9Carlsbad Medical Center                         |                                | •   |
| Address                           |                                                  |                                | -   |
| C'h-                              |                                                  |                                |     |

Column Label from CSV: Headers on the uploaded file.Preview Data: Displays the first row of data after the headers.Pick a Search Criteria: Criteria for type of search performed.

### **BATCH SEARCH BY NAME**

Next, select the Unique ID box and select "Unique ID". Select Continue To See Additional Data.

| / 6 | Flexible Search File Uploa ×                    |                                           |                                          | A _ 0                     | 23 |
|-----|-------------------------------------------------|-------------------------------------------|------------------------------------------|---------------------------|----|
| ←   | → C ☆ Secure   https://chs.exclusionche         | ck.com/v2/#/flex-search/file-uplc         | had                                      | ☆                         | :  |
|     | Apps 🖺 Free Hotmail 🖺 Outlook 2010 🖺 Pages      | - Start <b>b</b> Suggested Sites <b>-</b> | Imported From IE 💮 https://secondchapte  | ·                         |    |
|     | Job Code                                        | 1215                                      |                                          | •                         |    |
|     | Job Title                                       | 0Radiation Therapist                      |                                          | •                         |    |
|     | Location Code                                   | ? 158                                     |                                          | •                         |    |
|     | Location Name                                   | 9Carlsbad Medical Center                  |                                          | •                         |    |
|     | Address                                         |                                           |                                          | •                         |    |
|     | City                                            |                                           |                                          | •                         |    |
|     | State                                           |                                           |                                          | •                         |    |
|     | Zip                                             |                                           |                                          | •                         |    |
|     | Middle Name                                     | Lin                                       |                                          | •                         |    |
|     | Date of Birth                                   |                                           |                                          | •                         |    |
|     | f you are using a unique identi                 | fier, please specify                      | which column below                       |                           |    |
|     | unique identifier is any numeric value you wish | to use to identify individuals.           | Common unique identifiers include SSN    | I, NPI, or your           |    |
| (   | organization's employee ID number. For more inf | o on unique identifiers and why           | y you might benefit from using one, clic | ck here.                  |    |
|     | UniqueID × •                                    | >                                         |                                          |                           |    |
|     | Return to search selection & upload             |                                           | Continue                                 | to select additional data | >  |

24

### October 2022

| The next step will be to select th                      | e data needed to help cle | ear potential matches:               |                        |     |
|---------------------------------------------------------|---------------------------|--------------------------------------|------------------------|-----|
| Select: Unique ID                                       |                           |                                      |                        |     |
| Job Code                                                |                           |                                      |                        |     |
| Job Title                                               |                           |                                      |                        |     |
| Location Code                                           |                           |                                      |                        |     |
| Location Name                                           |                           |                                      |                        |     |
| Middle Name                                             |                           |                                      |                        |     |
| Date of Birth                                           | <                         |                                      |                        |     |
| 😑 Flexible Search File Uploa 🗙                          |                           |                                      |                        |     |
| $\leftarrow \rightarrow$ C $\triangle$ Secure https://d | chs.exclusioncheck.com/v2 | /#/flex-search/file-upload           |                        | ☆ : |
| Apps 🗅 Free Hotmail 🗋 Outlook                           | 2010 🗋 Pages - Start 📘    | Suggested Sites 🦲 Imported From IE 🤤 | https://secondchapte   |     |
| Column Label from CSV                                   | Preview Data              | Pick a Search Criteria               | Include as Addt'l Data |     |
| Search Last Name                                        | Flores                    | First Name                           |                        |     |
| Search First Name                                       | Belva                     | Last Name                            |                        |     |
| Search Company                                          |                           |                                      |                        |     |
| UniqueID                                                | 058562910                 |                                      |                        |     |
| Job Code                                                | 1215                      |                                      |                        |     |
| Job Title                                               | 0Radiation Therapist      |                                      |                        |     |
| Location Code                                           | ? 158                     |                                      |                        |     |
| Location Name                                           | 9Carlsbad Medical Cente   | r                                    |                        |     |
| Address                                                 |                           |                                      |                        |     |
| City                                                    |                           |                                      |                        |     |
| State                                                   |                           |                                      |                        |     |
| Zip                                                     |                           |                                      |                        |     |
| Middle Name                                             | Lin                       |                                      |                        |     |
| Date of Birth                                           |                           |                                      |                        |     |

### Confirm selections and select START SEARCH:

| 🕖 😔 Flexible Search File Uploa 🗙 |                                              |                                              |          |
|----------------------------------|----------------------------------------------|----------------------------------------------|----------|
| ← → C ☆ 🔒 Secure   https         | s://chs.exclusioncheck.com/v2/#/flex-search/ | file-upload                                  | * :      |
| Apps 🗋 Free Hotmail 🗋 Outl       | look 2010 🗋 Pages - Start 🕟 Suggested Site   | es 📙 Imported From IE 🌐 https://secondchapte |          |
|                                  |                                              |                                              | <b>^</b> |
|                                  | You selected these columns from you          | r file as search criteria: Edit              |          |
|                                  | Column label (from file)                     | Mapped search criteria                       |          |
|                                  | Search Last Name                             | First Name                                   |          |
|                                  | Search First Name                            | Last Name                                    |          |
|                                  | Column with unique identifier: Uni           | quelD                                        |          |
|                                  |                                              |                                              |          |
|                                  | You picked these columns to upload           | as additional data Edit                      |          |
|                                  | Column label (from file)                     |                                              |          |
|                                  | UniqueID                                     |                                              |          |
|                                  | Job Code                                     |                                              |          |
|                                  | Job Title                                    |                                              |          |
|                                  | Location Code                                |                                              |          |
|                                  | Location Name                                |                                              |          |
|                                  | Middle Name                                  |                                              |          |
|                                  | Date of Birth                                |                                              |          |
|                                  |                                              |                                              |          |
|                                  |                                              |                                              |          |
|                                  | START S                                      | EARCH                                        |          |
|                                  | < Return to Ad                               | ditional Data                                |          |

October 2022

Once the results have been generated, select Results to Review to see any potential matches from the search. Always check to ensure the Record Status selection box states NEEDS REVIEW.

To review a potential match, click on the line item to review and the result will slide onto the current page, displaying information from the exclusion source on the left with the data provided from the file on the right side. Compare the data to see if the individual can be cleared.

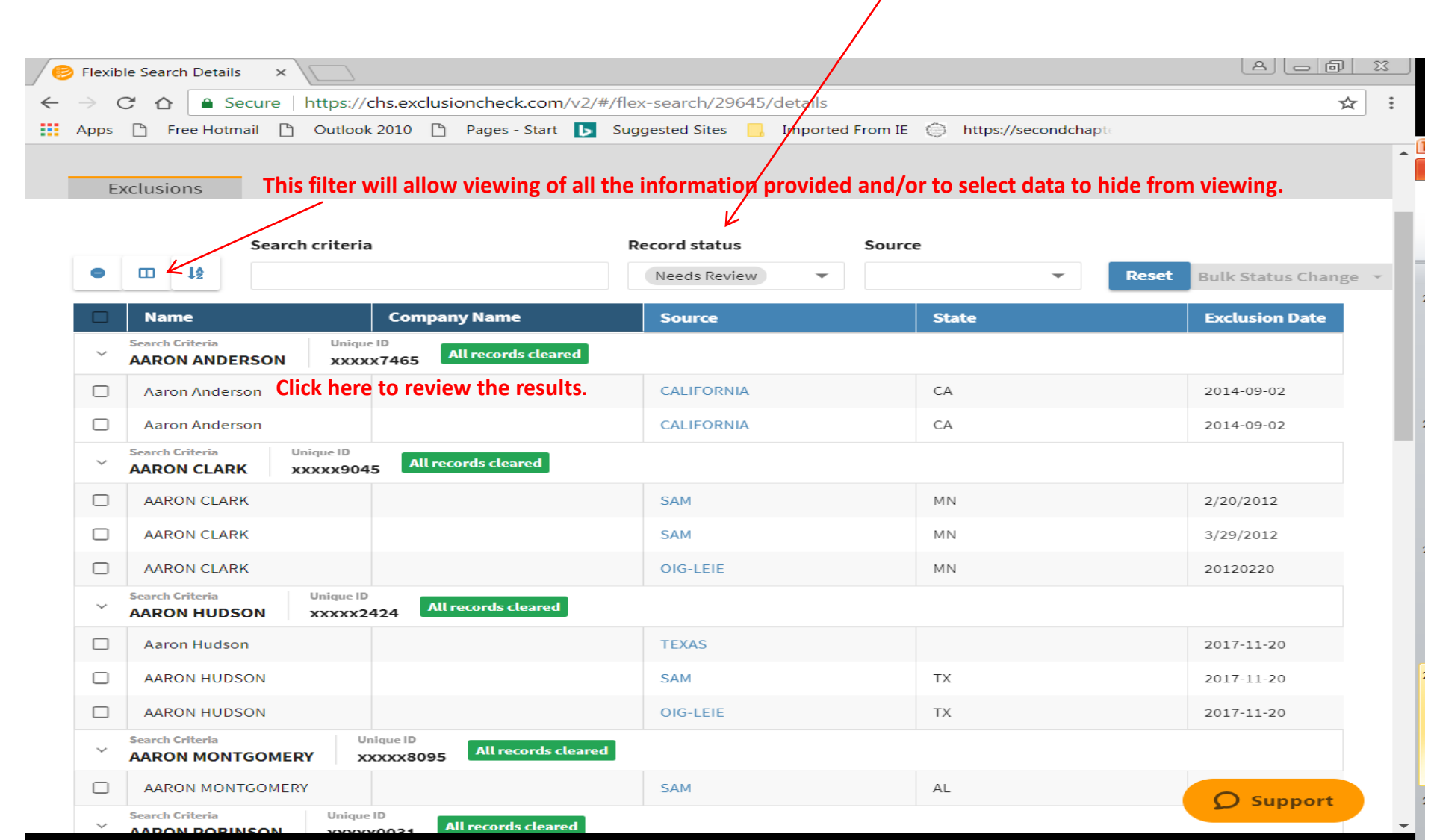

Click on the line to review and the result will slide onto the current page, displaying information from the exclusion source on the left with the data provided from the file on the right side. Compare the data to see if the individual can be cleared.

| / 🤭 F        | Flexible Search Details ×                                                                                        |                                       |                          | L                                      |         |  |  |  |  |  |  |  |
|--------------|----------------------------------------------------------------------------------------------------|---------------------------------------|--------------------------|----------------------------------------|---------|--|--|--|--|--|--|--|
| $\leftarrow$ | → C A Secure   https://d                                                                                         | chs.exclusioncheck.com/v2/#/flex-s    | earch/30412/details      |                                        | ☆ :     |  |  |  |  |  |  |  |
| A III        | 🗰 Apps 🗅 Free Hotmail 🗅 Outlook 2010 🗅 Pages - Start 🕟 Suggested Sites 📃 Imported From IE 🤤 https://secondchapte |                                       |                          |                                        |         |  |  |  |  |  |  |  |
|              | This information is provided by ExCk. This information was provided by you.                                      |                                       |                          |                                        |         |  |  |  |  |  |  |  |
|              | Record to Review                                                                                                 | · · · · · · · · · · · · · · · · · · · | Your Data                |                                        |         |  |  |  |  |  |  |  |
|              | First Name                                                                                                    | AARON                                 | UniqueID                 | 037569045                              |         |  |  |  |  |  |  |  |
|              | Last Name                                                                                                    | CLARK                                 | Job Title                | Physician                              |         |  |  |  |  |  |  |  |
|              | General                                                                                                    | IND- LIC HC SERV PRO                  | Middle Name              | Taylor                                 |         |  |  |  |  |  |  |  |
|              | Street Address                                                                                                   | P O BOX 1000, #15352-040              | Date of Birth            | 5/8/1980 0:00:00                       |         |  |  |  |  |  |  |  |
|              | City                                                                                                    | DULUTH                                | Location Code            | 1402                                   |         |  |  |  |  |  |  |  |
|              | State                                                                                                    | MN                                    | Location Name            | East Georgia Regional Medical<br>Cente |         |  |  |  |  |  |  |  |
|              | Zip                                                                                                    | 55814                                 | Search Last Name         | Clark                                  |         |  |  |  |  |  |  |  |
|              | Source                                                                                                    | OIG-LEIE                              | Search First Name        | Aaron                                  |         |  |  |  |  |  |  |  |
|              | Date of Birth                                                                                                    | 08/13/70                              |                          |                                        |         |  |  |  |  |  |  |  |
|              | Exclusion Date                                                                                                   | 20120220                              | Comparing this informa   | tion would allow this indi             | ividual |  |  |  |  |  |  |  |
|              | Exclusion Type                                                                                                   | 1128a3                                | to be cleared due to dif | foront Data of Birth                   | vicual  |  |  |  |  |  |  |  |
|              | Reinstatement Date                                                                                               | 0000000                               | to be cleared due to dif | lerent Date of Birth.                  |         |  |  |  |  |  |  |  |
|              | Specialty                                                                                                    | PHYSICAL THERAPY                      |                          |                                        |         |  |  |  |  |  |  |  |
|              | NPI(s)                                                                                                    | 1831370162                            |                          |                                        |         |  |  |  |  |  |  |  |
|              | Date Acquired                                                                                                    | 2015-10-10                            |                          |                                        |         |  |  |  |  |  |  |  |
|              | Link                                                                                                    | http://exclusions.oig.hhs.gov/        |                          |                                        |         |  |  |  |  |  |  |  |
|              | LIIIK                                                                                                    | http://exclusions.org.nns.gov/        |                          |                                        |         |  |  |  |  |  |  |  |

#### **Review Status & History**

Review Status

Status Changed To

Reviewed: Clear 🔻

note

## How To Perform an NPI Number Batch Upload

Log into ExclusionCheck and the screen below will be displayed.

• Select the "Search" tab and then select "Batch Search New".

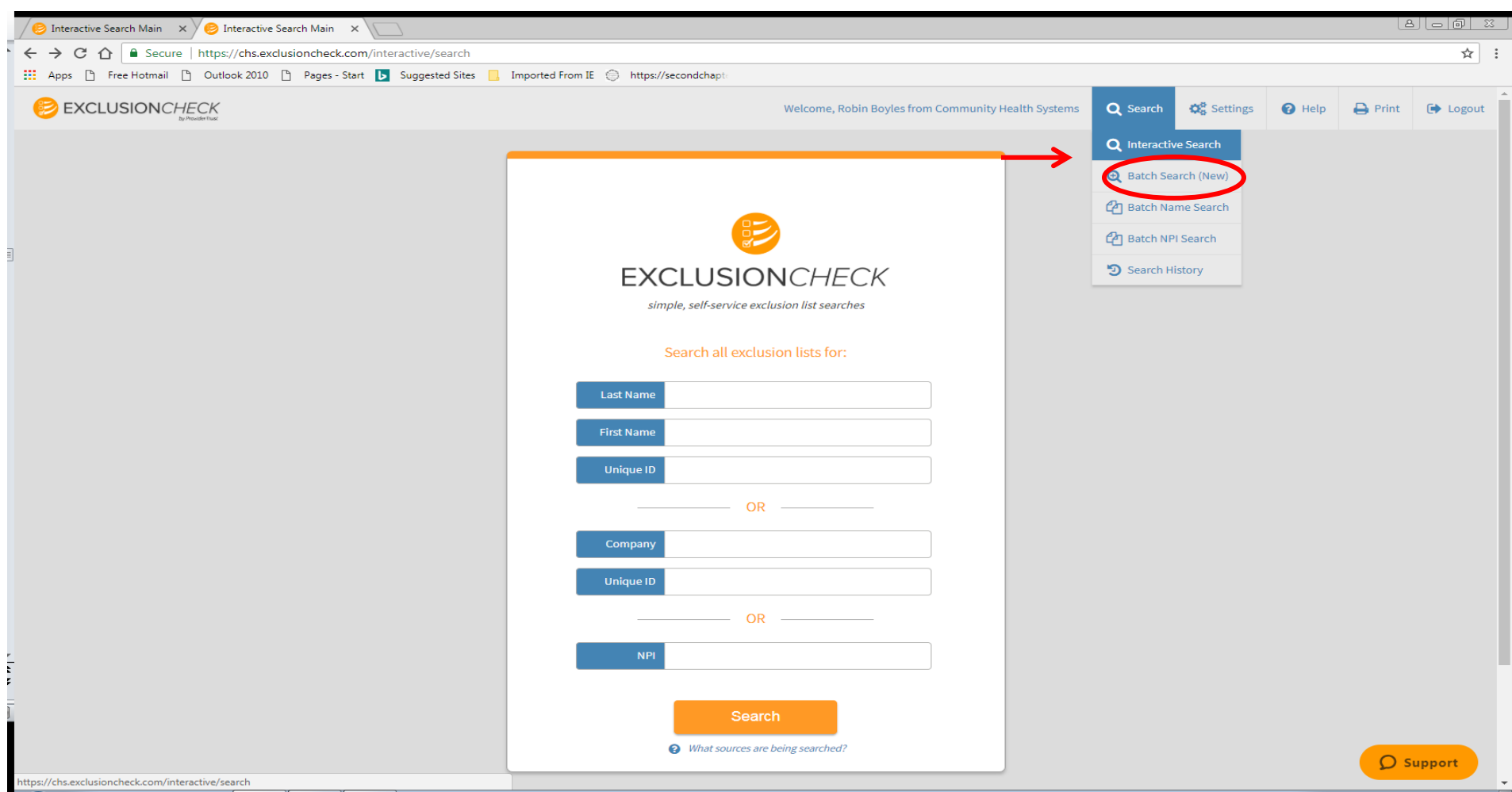

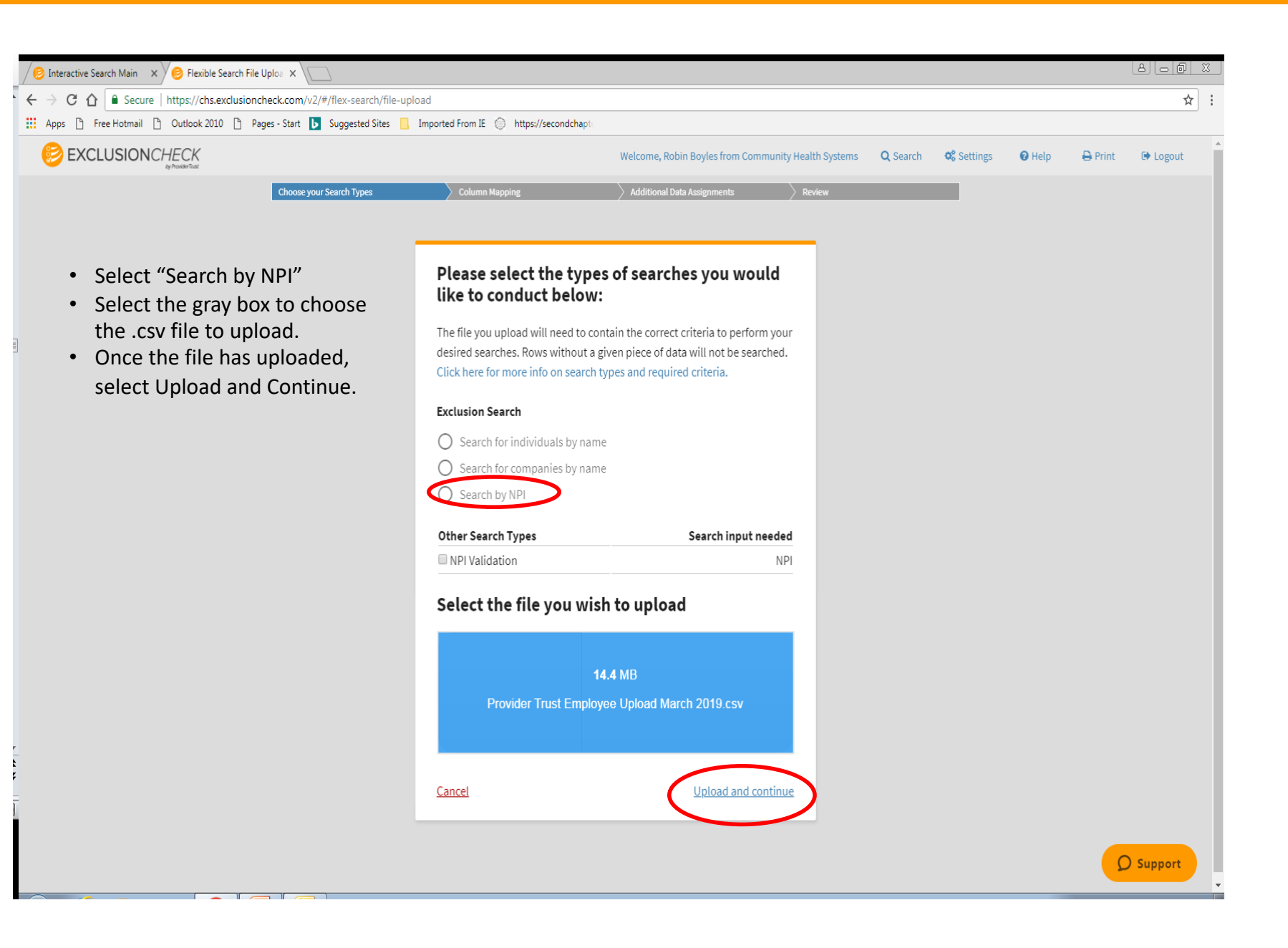

**Column Label from CSV:** Headers on the uploaded file. **Preview Data:** Displays the first row of data after the headers. **Pick a Search Criteria**: Criteria for type of search performed.

### NPI BATCH SEARCH

For NPI number batch searches, under the "Pick a Search Criteria" select NPI only. This is the way ExclusionCheck performs searches for CHS. Next, select the Unique ID box and select "Unique ID". Select Continue.

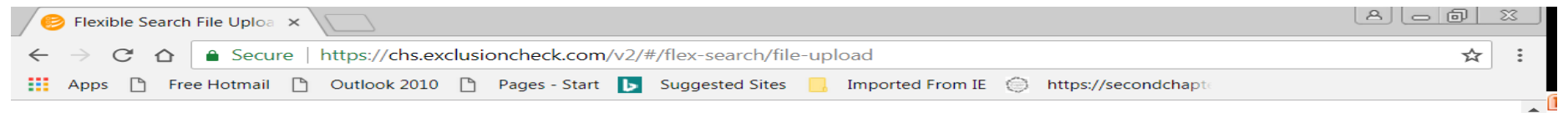

### Match your columns to your required search criteria below

Use the dropdown menus in the righthand column to select the data needed to perform the searches you selected.

| Column Label from CSV   | Preview Data                         | Pick a Search Criteria |
|-------------------------|--------------------------------------|------------------------|
| ACO #                   | 1                                    |                        |
| Associated hospital     | Merit Health Biloxi                  |                        |
| tin_ccn_name            | Biloxi HMA Physician Management, LLC |                        |
| tin_ccn                 | 20-3539545                           | -                      |
| NPI                     | 1104908532                           | NPI × -                |
| rendering_provider_name | MORRIS, JAMES JOSEPH                 |                        |
| hospital state          | MS                                   | <b>•</b>               |

### If you are using a unique identifier, please specify which column below

A unique identifier is any numeric value you wish to use to identify individuals. Common unique identifiers include SSN, NPI, or your organization's employee ID number. For more info on unique identifiers and why you might benefit from using one, click here.

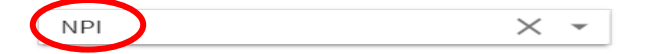

< <u>Return to search selection & upload</u>

Continue to Poview

🔿 1 new

The next screen will ask for a double check that everything looks correct. Select START SEARCH

| / 🤌 Flexible Search File Uploa 🗙 |                                                      |                          |               |               |         | A _ D     | 23 |
|----------------------------------|------------------------------------------------------|--------------------------|---------------|---------------|---------|-----------|----|
| ← → C △ ● Secure   https://      | ://chs.exclusioncheck.com/v2/#/flex-search/fi        | ile-upload               |               |               |         | ☆         | :  |
| 🗰 Apps 🗅 Free Hotmail 🗋 Outlo    | ook 2010 🎦 Pages - Start 📘 Suggested Sites           | s 📙 Imported From        | IE 🔘 https:// | /secondchapte |         |           |    |
|                                  | elcome, Robin Boyles from Community Health<br>/stems | Q Search                 | 📽 Settings    | 🕑 Help        | 🖨 Print | 🕞 Logout  | Â  |
| Choose your Search Types         | Column Mapping                                       | > Additional Data Assign | ments         | Review        |         |           |    |
|                                  |                                                      |                          |               |               |         |           |    |
| -                                | Double check that every                              | thing looks ;            | good          |               |         |           |    |
|                                  | You're about to run these searches                   |                          |               | Edit          |         |           |    |
|                                  | NPI Validation                                       |                          |               |               |         |           |    |
|                                  | Search by NPI                                        |                          |               |               |         |           |    |
|                                  | You selected these columns from you                  | r file as search cri     | teria:        | Edit          |         |           |    |
|                                  | Column label (from file)                             | Mapped                   | search criter | ia            |         |           |    |
|                                  | NPI                                                  |                          | N             | PI            |         |           |    |
|                                  | Column with unique identifier: NPI                   |                          |               |               |         |           |    |
|                                  | START SE                                             | EARCH                    |               |               |         |           |    |
|                                  | < Return to Colu                                     | umn Mapping              |               |               |         |           |    |
|                                  |                                                      |                          |               |               |         |           |    |
|                                  |                                                      |                          |               |               | 2       | ) Support |    |

## Viewing Cleared NPI Batch Results

After the NPI # batch is uploaded and it has returned all the results for NPI numbers. Details about each
result can be viewed by highlighting the line to review. Click on the line to view additional information and it
will slide into view (see following slide).

| 🥏 Flexib                   | ole Search Details | ×                             |                         |                          |                      | 80                        | ð :  | 23 |
|----------------------------|--------------------|-------------------------------|-------------------------|--------------------------|----------------------|---------------------------|------|----|
| $\leftarrow \rightarrow$ ( | C 🗅 🔒 Secur        | re   https://chs.exclusionche | eck.com/v2/#/flex-searc | h/30391/details          |                      |                           | ☆    | -  |
| Apps                       | 🗅 Free Hotmail     | 🗅 Outlook 2010 🗋 Page         | s - Start 🕟 Suggested   | Sites 📙 Imported From IE | https://secondchapte | Reports                   |      |    |
| В                          | atch Search Resu   | ults                          |                         |                          |                      | Reports                   |      |    |
|                            |                    |                               |                         |                          |                      |                           |      |    |
| N                          | PI Results         |                               |                         |                          |                      |                           |      |    |
|                            |                    |                               |                         |                          |                      |                           |      |    |
|                            | Search criteria    | a                             | Record status           | NPI Status               | Exclusion Statu      | s                         |      |    |
|                            |                    |                               |                         | -                        | -                    | <ul> <li>Reset</li> </ul> | Bulk | S  |
|                            | NPI 🔺              | Name From NPPES               | NPI Status              | Exclusion Result         | Status               | Latest Note               |      |    |
|                            | 1033164322         | SCOTT YAGGER                  | Valid                   | Exclusion Found          | Needs Review 🔻       |                           |      |    |
|                            | 1043694243         | ERIN KWYZLA                   | Valid                   | No Exclusions Found      | Clear                |                           |      |    |
|                            | 1043704497         | JAMES FEHER                   | Valid                   | No Exclusions Found      | Clear                |                           |      |    |
|                            | 1043704497         | JAMES FEHER                   | Valid                   | No Exclusions Found      | Clear                |                           |      |    |
|                            | 1073527883         | WILLIAM SHARP                 | Valid                   | No Exclusions Found      | Clear                |                           |      |    |
|                            | 1073599296         | LISA GREENWAY                 | Valid                   | No Exclusions Found      | Clear                |                           |      |    |
|                            | 1073603452         | MARTHA HARE                   | Valid                   | No Exclusions Found      | Clear                |                           |      |    |
|                            | 1104812494         | LARISA RUSSELL                | Valid                   | No Exclusions Found      | Clear                |                           |      |    |
|                            | 1104812494         | LARISA RUSSELL                | Valid                   | No Exclusions Found      | Clear                |                           |      |    |
|                            | 1104812494         | LARISA RUSSELL                | Valid                   | No Exclusions Found      | Clear                |                           |      |    |
|                            | 1215283775         | SHENELLE WILSON               | Valid                   | No Exclusions Found      | Clear                |                           |      |    |
|                            | 1215283775         | SHENELLE WILSON               | Valid                   | No Exclusions Found      | Clear                |                           |      |    |
|                            | 1225139959         | SHANON JERNIGAN               | Valid                   | No Exclusions Found      | Clear                | ⑦ Suppor                  | rt   |    |
|                            | 1005001004         |                               | Marked .                | No Evolutions Found      | Class                |                           |      |    |

## Viewing NPI Results

Below is information pertaining to the individual selected. If additional information is needed select "Click here to view full record".

| 🥏 Flexi                  | ble Search Details   | × \            |            |                                |                      |                      |     |
|--------------------------|----------------------|----------------|------------|--------------------------------|----------------------|----------------------|-----|
| $\leftarrow \rightarrow$ | C 🛆 🔒 Secure         | e   https://ch | s.exclusio | oncheck.com/v2/#/flex-search/  | 30391/details        |                      | ☆ : |
| Apps                     | 🖺 Free Hotmail       | Dutlook 2      | 010 🗋      | Pages - Start 🕟 Suggested Site | s 📃 Imported From IE | https://secondchapte |     |
|                          |                      |                |            |                                |                      |                      |     |
|                          | NPI Status           |                |            |                                | Your Data            |                      |     |
|                          | Name                 |                | MRS. EF    | RIN KWYZLA                     | NPI                  | 1043694243           |     |
|                          | Status               |                | Valid      |                                |                      |                      |     |
|                          | Mailing Addres       | s              | 2000 S 4   | 42ND ST STE 100                |                      |                      |     |
|                          | View Details         |                | Click he   | ere to view full record        |                      |                      |     |
|                          |                      |                |            |                                |                      |                      |     |
| -                        | <b>Review Status</b> |                |            |                                |                      |                      |     |
|                          | Review Status        |                | Clear      |                                |                      |                      |     |
|                          |                      |                |            |                                |                      |                      |     |
|                          | Return to all resu   | ults »         |            |                                |                      |                      |     |
|                          | 1043704497           | JAMES FEHE     | R          | Valid                          | No Exclusions Found  | Clear                |     |
|                          | 1043704497           | JAMES FEHE     | R          | Valid                          | No Exclusions Found  | Clear                |     |
|                          | 1073527883           | WILLIAM SH     | ARP        | Valid                          | No Exclusions Found  | Clear                |     |
|                          | 1073599296           | LISA GREEN     | WAY        | Valid                          | No Exclusions Found  | Clear                |     |
|                          | 1073603452           | MARTHA HAI     | RE         | Valid                          | No Exclusions Found  | Clear                |     |
|                          | 1104812494           | LARISA RUSS    | SELL       | Valid                          | No Exclusions Found  | Clear                |     |
|                          | 1104812494           | LARISA RUSS    | SELL       | Valid                          | No Exclusions Found  | Clear                |     |
|                          |                      |                |            |                                |                      |                      |     |
|                          | 1104812494           | LARISA RUSS    | SELL       | Valid                          | No Exclusions Found  | Clear                |     |
|                          | 1104812494           | LARISA RUSS    | SELL       | Valid<br>Valid                 | No Exclusions Found  | Clear                |     |

After researching any potential match, whether it be an individual or vendor, and the determination is made the potential match cannot be cleared:

- Have the individual sign an Exclusion Attestation Form, verifying they have never been excluded.
- If the potential match is a vendor, please use the Vendor Attestation Form.
- Once the attestation has been signed, keep a copy for the individual's personnel file.
- A printable version of both the Individual Exclusion Attestation Form and the Vendor Attestation can be found on the CHS Intranet in the Compliance Department section under the button "Exclusion Screening".

## **Glossary of User Guide Terms**

| Term                 | Definition                                                                                                    |
|----------------------|----------------------------------------------------------------------------------------------------|
| Batch                | Uploading a CSV file of multiple names to search is called a batch search. This is the alternative to individually entering each name into the single search screen.                                                                                                    |
| CSV File             | CSV is simply a file format type. All batch search files must be uploaded into ExclusionCheck in<br>the CSV format.                                                                                                    |
| New Record           | Any returned record for a possible match to the individual (e.g., employee) that has not been previously cleared by another user in the organization.                                                                                                    |
| Possible Match/Alert | Any non-cleared record that may or may not be the individual/employee. These records have<br>been returned as a possible match because the name is either exactly the same or very similar.<br>Further research all possible matches to determine if the record is matching to the individual/<br>employee. |

## Please direct any questions to the CHS Corporate Federal Exclusion Team

Federal\_Exclusion\_Team@chs.net

Raquel Sparkman, Sr. Director, Compliance Ashley Evans, Corporate Compliance Director Jill Cook, Compliance Coordinator